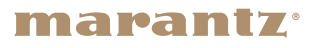

\*

# **CD Receiver M-CR611**

かんたん設定ガイド

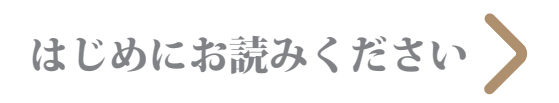

# 設定を始める前に

付属品を確認する

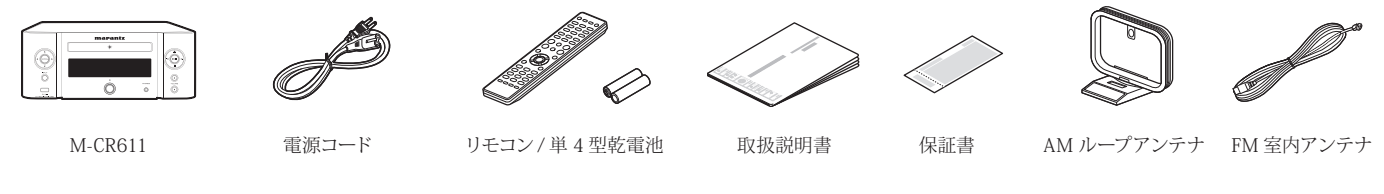

設定に必要なもの

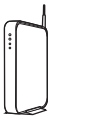

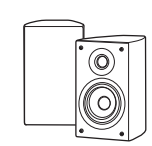

スピーカー

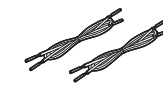

ネットワークルーター

スピーカーケーブル

オプション

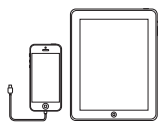

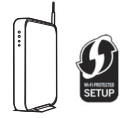

iOS デバイス /USB ケーブル

WPS 対応 無線ルーター

LAN ケーブル

\* 詳しい操作方法は、付属の取扱説明書または弊社 サポートサイト(www.marantz.jp)をご覧ください。

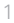

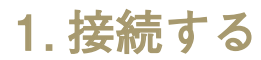

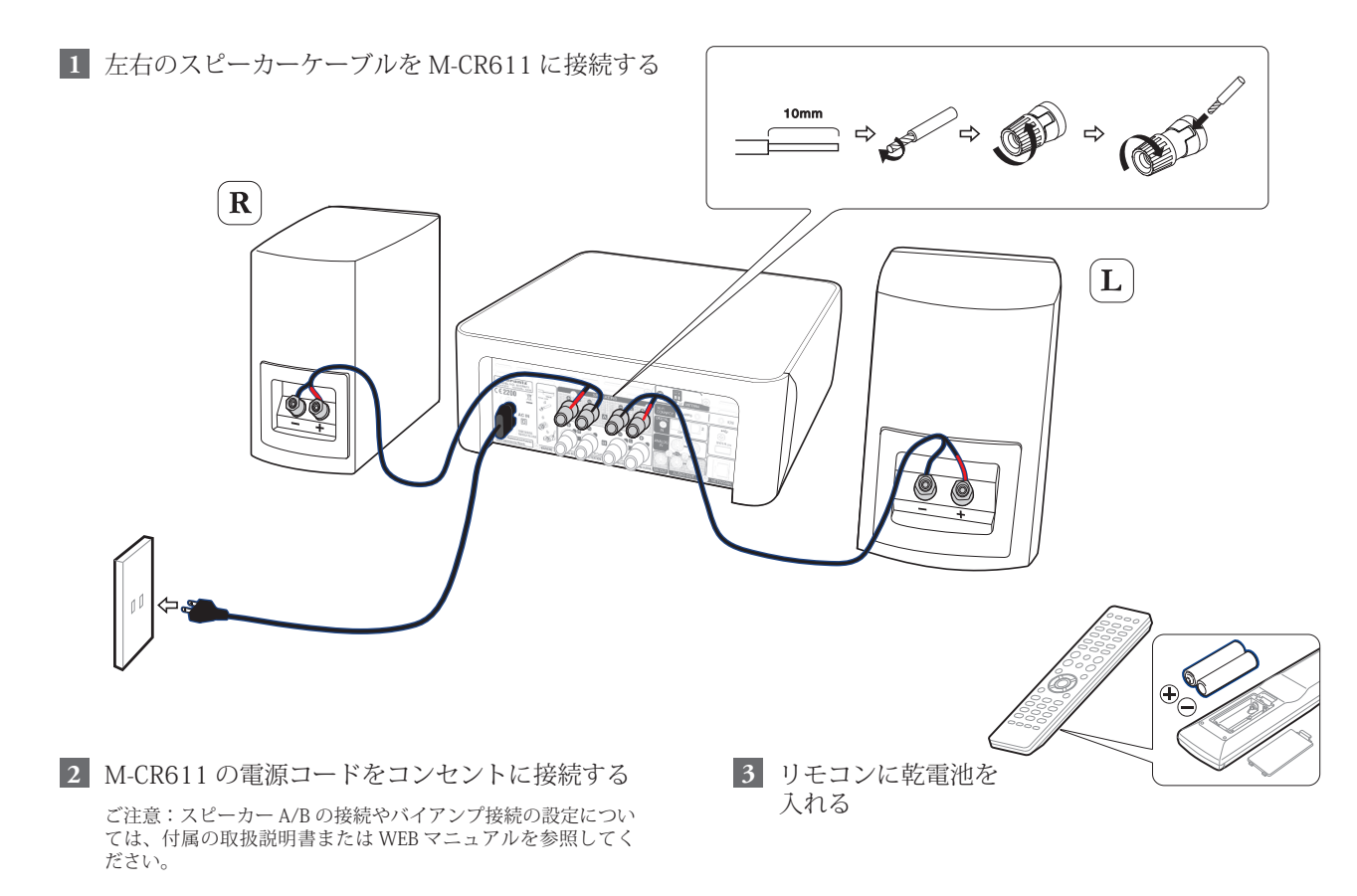

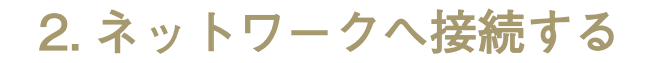

接続方法を選択してください。

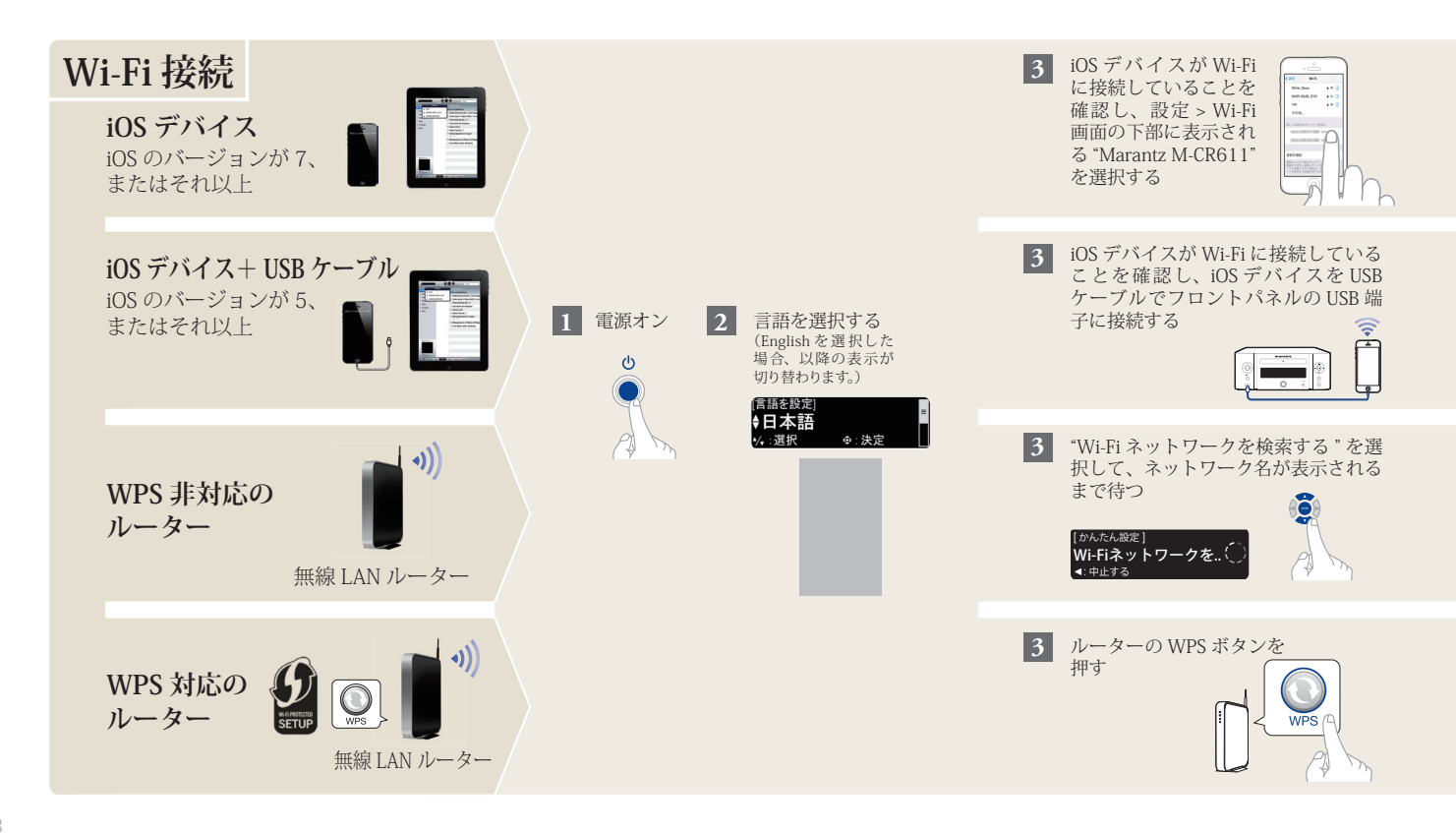

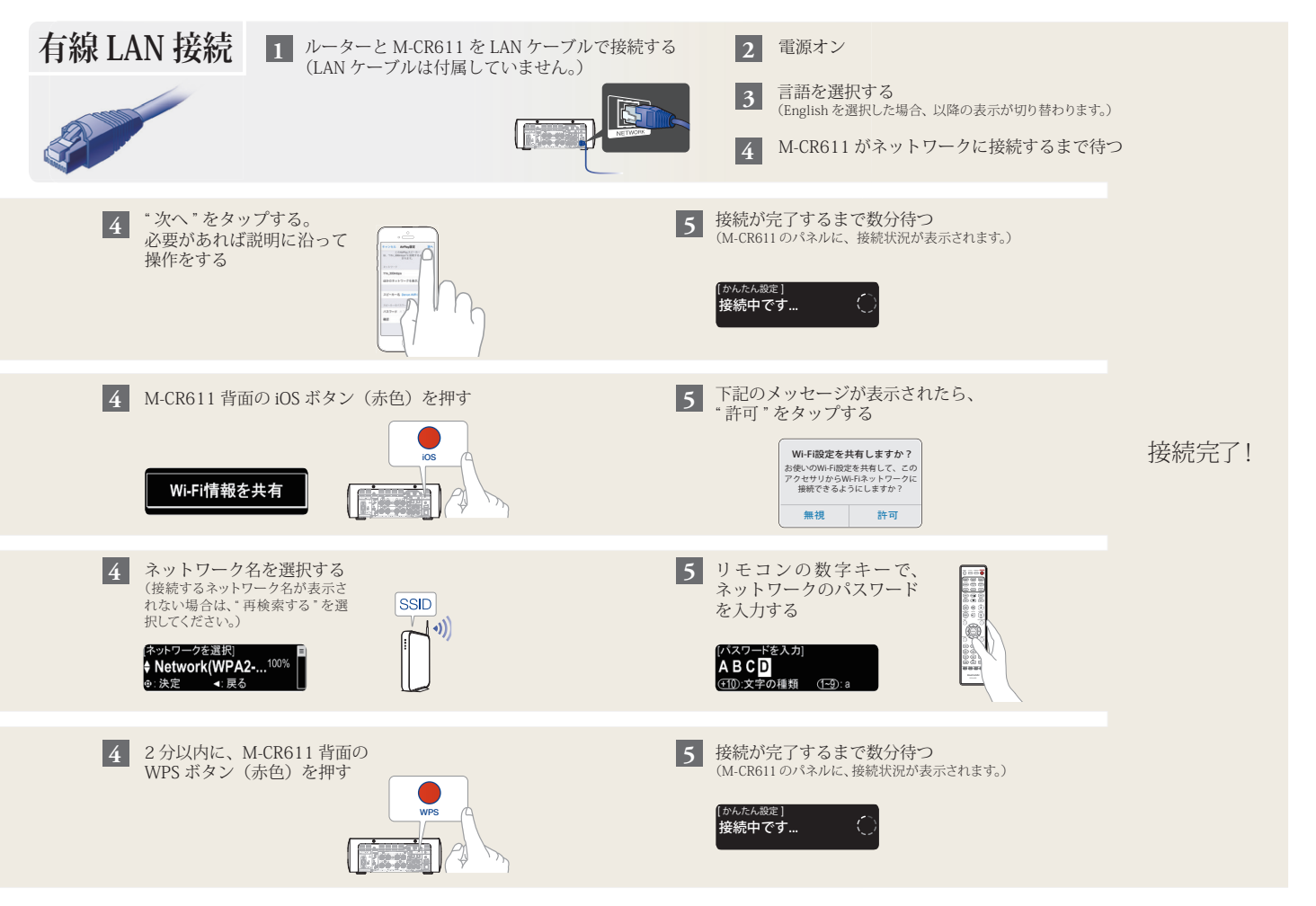

# 3. 音楽を楽しむ

# インターネットラジオを楽しむ

 リモコンの "INTERNET RADIO" ボタンを押す

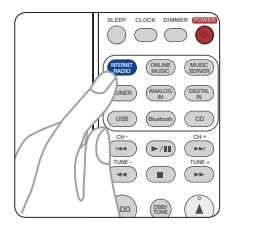

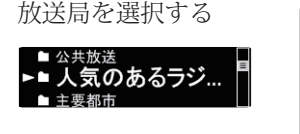

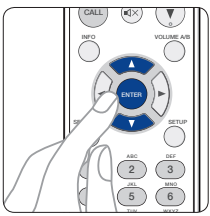

# Apple AirPlay で音楽を楽しむ

1 画面の下からスワイプをしてコン トロールセンター (iOS7 以降)を 開き、AirPlay をタップする

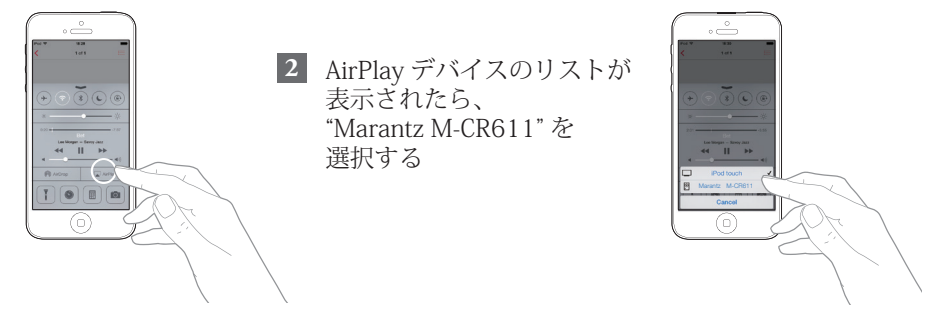

ご注意: iOS デバイスが M-CR611 と同じネットワークに接続していることを確認してください

## Marantz "Hi-Fi Remote" App のダウンロード

スマートフォンで QR コードをスキャンするか、Apple App ストアや Google Play ストア で "Marantz Hi-Fi Remote" を検索して、インストールしてください。

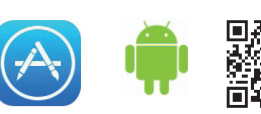

# **Bluetooth** で音楽を楽しむ

1 INPUT を押して Bluetooth を選択し、「ペアリングモー ド | が表示されるまで INPUT を長押ししてください

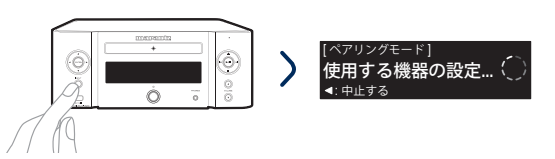

3 Bluetooth デバイス一覧から "Marantz M-CR611" を 選択してください

デバイスの中には認証コードを求められるも のがありますので、その場合は ENTER を押 してください。

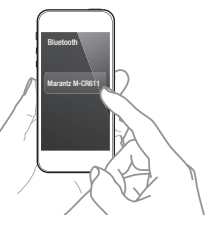

Bluetooth デバイスを再接続するときは、手順2 からおこなってください。

2 あなたのモバイル機器の Bluetooth 機能をオンに してください

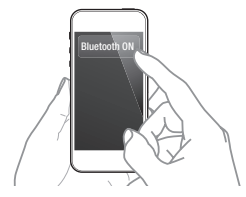

あなたのデバイスのお好みのアプリを使って音楽 を楽しんでください

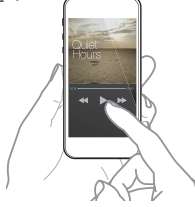

NFCを搭載したデバイスの場合、M-CR611の上部にあるNFCマー クにやさしくタッチするだけでペアリングや接続ができます。

### 困ったときは

#### 音が出ない:

- すべての機器の接続を確認してください。
- ケーブルの芯線がスピーカー端子の金属部に 接触していることを確認してください。

## 詳しい操作方法について

本書はかんたん設定ガイドです。 その他の機能や詳しい操作方法は、付属の取扱説明書またはWEBマニュアル をご覧ください。WEBマニュアルをご覧になるには、スマートフォンでQRコー ドをスキャンするかWebブラウザを立ち上げて、次のURLを入力してください。 manuals.marantz.com/MCR611/IP/IA/

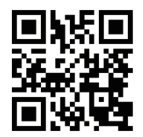

当社製品のご相談と修理についてのお問い合わせは、お買い上げ店または下記窓口にご連絡ください。

### お客様相談センター

# 🖀 0570 (666) 112

FAX:044 (544) 3171

- ■受付時間 9:30~17:30 (当社休日および祝日を除く、月~金曜日)
- ■上記番号がご利用いただけない場合 ☎ 03 (3570) 5138 〒 210-8569 神奈川県川崎市川崎区日進町 2 番地 1 D&M ビル
- メールでお問い合わせをいただくこともできます。 http://marantz.jp/jp/html/contact.html
- \* 電話番号・ファックス番号・URL は変更になる場合があります。

### 修理相談窓口

# **2** 0570 (666) 811

- ■受付時間 9:30~12:00、13:00~17:30 (当社休日および祝日を除く、月~金曜日)
- 上記番号がご利用いただけない場合 
  四 0466 (86) 9522
- 故障・修理・サービス部品についてのお問い合わせ先(サービスセンター) については、次の当社ホームページでもご確認いただけます。 http://marantz.jp/jp/html/service.html
- ■修理品お持ち込み窓口 ・首都圏サービスセンター 〒252-0816 神奈川県藤沢市遠藤2010-16 FAX:0466(86)9522
- \* ディーアンドエムホールディングス本社では製品の修理を受け付けておりません。

### **marantz**<sup>®</sup>

株式会社 ディーアンドエムホールディングス

₹210-8569

神奈川県川崎市川崎区日進町2番地1 D&Mビル

<sup>L/U</sup> Printed in China 5411 11302 02AM Copyright © 2015 D&M Holdings Inc. All Rights Reserved.